## **VFC Ordering**

Vaccine orders can only be submitted by the Site Administrator, Primary Coordinator, or Backup Coordinator. Additionally, Inventory must be completed within 14 days of an order. You must also have an Approved Enrollment Status to submit an order.

## Step 1: Select Vaccine Ordering Management System from the left menu

| Ω Patient                             | < |  |
|---------------------------------------|---|--|
| Maintenance                           | < |  |
| 🕸 Site Maintenance                    | < |  |
| P Reports                             | < |  |
| Mass Vaccinators                      | < |  |
| Enrollments                           |   |  |
| Vaccine Ordering<br>Management System |   |  |
| 🛆 Contact Us                          |   |  |
|                                       |   |  |

**Step 2: From the VFC Vaccine Management widget click to Manage and Order VFC Vaccines** 

| Vaccine Fo         | r Children (VFC) Vaccin | e Management        |                    |
|--------------------|-------------------------|---------------------|--------------------|
| Last Order P       | laced:                  |                     |                    |
| Last Return        | Placed:                 |                     |                    |
| Last Wastag        | e Placed:               |                     |                    |
| Last Invento       | ry Placed:              |                     |                    |
| Click to M         | lanage and Order VFC Va | accines             |                    |
|                    |                         |                     | immprint           |
| PROGRAM            | Alabama Departmen       | t of Public Health  |                    |
| Immunizati         | on Division, 201 Monr   | oe St, Montgomery,  | AL 36104           |
| 1-800-469-4599 www | .alabamapublichealth    | .gov/immunization/i | ndex.html 07/11/22 |

**Step 3: Review VFC Profile Information: Site Information, Shipping Address Information, and Business Hours** 

**Step 4: Select New Orders from the left menu** 

| VFC Profile Info |  |
|------------------|--|
| Inventory        |  |
| New Orders       |  |
| Order History    |  |
| Returns          |  |
| Return History   |  |
| Vaccine Wastage  |  |
| Wastage History  |  |
| FAQs             |  |

Step 5: Choose Brand and NDC Code from dropdown then use the arrows or enter the number of packages

|    | Add New Vaccine To Order                                                    |                                          |                     |                       |                                  |               |                 |  |
|----|-----------------------------------------------------------------------------|------------------------------------------|---------------------|-----------------------|----------------------------------|---------------|-----------------|--|
| 4. | ADD <-Select->                                                              | *NDC Code                                | NDC Description     | # Of Doses In Package | *Order Quantity in Packages<br>0 | Doses Ordered | Price Net Value |  |
|    |                                                                             |                                          |                     |                       | 1                                |               |                 |  |
|    | 1                                                                           | 2                                        |                     |                       |                                  |               |                 |  |
|    | 1.                                                                          | ۷.                                       |                     |                       | 3.                               |               |                 |  |
|    |                                                                             |                                          |                     |                       |                                  |               |                 |  |
|    |                                                                             | ALABAMA<br>Vaccines for Child<br>PROGRAM | ren<br>Alabama Depa |                       | c Health                         | nmprin        | t               |  |
|    | Immunization Division, 201 Monroe St, Montgomery, AL 36104                  |                                          |                     |                       |                                  |               |                 |  |
|    | 1-800-469-4599 www.alabamapublichealth.gov/immunization/index.html 07/11/22 |                                          |                     |                       |                                  |               |                 |  |

Step 6: Repeat Step 5 until order is complete

Step 7: Click either the Save or Submit button

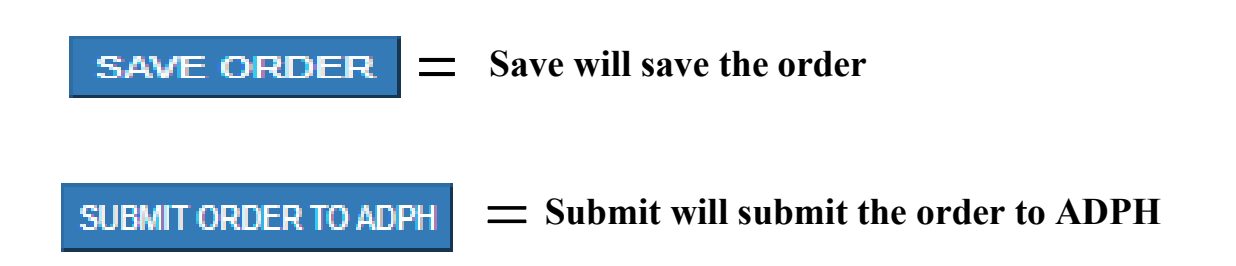

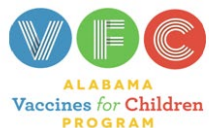

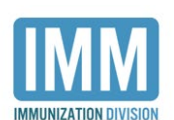

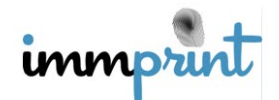

Alabama Department of Public Health

Immunization Division, 201 Monroe St, Montgomery, AL 36104 1-800-469-4599 www.alabamapublichealth.gov/immunization/index.html 07/11/22